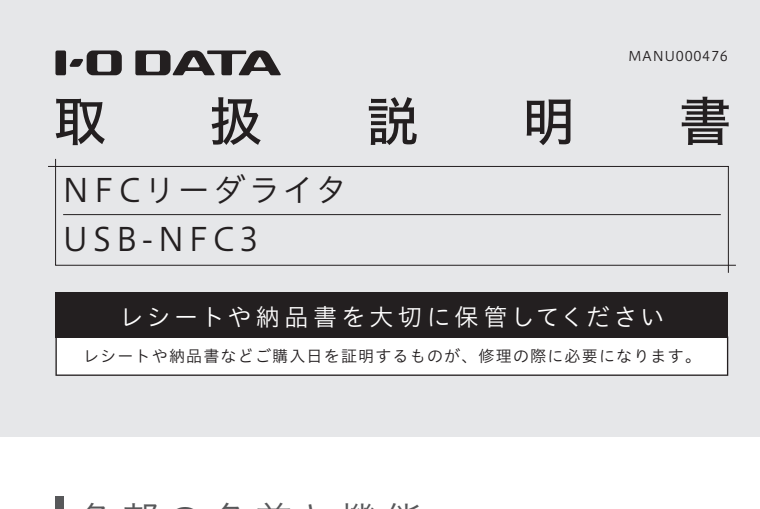

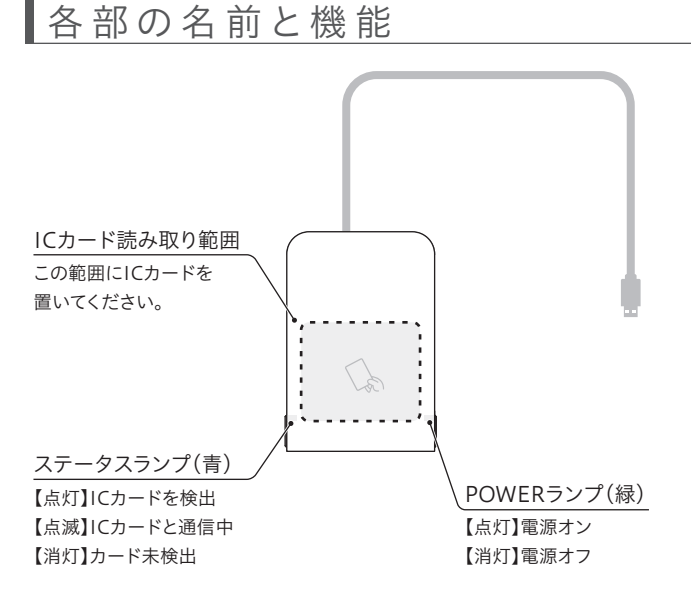

## 使用上のご注意

- ●本製品のそばに金属や電磁波を発生させるものがある場合、干渉により 正常に動作しないことがあります。できるだけ離してご使用ください。
- ICカードとうまく通信できない場合は、ICカードの位置をずらしたり、 向きをかえてお試しください。また複数枚かさねて使用することはでき ません。
- ICカードとの通信中にUSBケーブルを抜かないでください。本製品や ICカードの故障やデータ破損の原因となります。
- 通信規格に対応したすべてのカードおよび、すべてのシステム環境について動作を保証するものではありません。ご使用になられるシステム環境にて動作をご確認の上ご利用ください。
- お手入れ方法

の原因になります。

本製品についた汚れなどを落とす場合は、端末から取り外してから、柔 らかいきれいな布で軽く乾拭きしてください。

 汚れがひどい場合は、水で十分に薄めた中性洗剤に布をひたして、 よく絞ってから汚れを拭き取り、最後に乾いた布で拭いてください。
 ベンジン、シンナー、アルコール、消毒薬、化学ぞうきん、クリーナー/ク リーニングペーパーなどは使わないでください。変質やひび割れなど

この装置は、クラスB機器です。この装置は、住宅環境で使用することを目的としていますが、この装置がラジオやテレビジョン受信機に近接して使用されると、受信障害を引き起こすことがあります。取扱説明書に従って正しい取り扱いをして下さい。 VCCI-B

## 初期設定(Windowsパソコンの場合)

以下の手順でドライバーソフトをダウンロードし、インス トールしてから、本製品をパソコンに接続してください。

## 1.ダウンロードして、インストールする

- 1 以下手順でドライバーソフトをダウンロードする
  - ① 弊社ホームページにアクセス
  - https://www.iodata.jp/p/231044

② [USB-NFC3サポートソフト]をクリック
 ③ ご利用のOSを選択
 ④ [ダウンロード]をクリック

- 2 ダウンロードした[usbnfc3\_XXX.exe]ファイルを ダブルクリックし、解凍する(XXXは数字)
- デスクトップ上にある[usbnfc3\_XXX]フォルダーを 開き、[Setup.exe]ファイルをダブルクリック (XXXは数字)
- 4 [Japanese-日本語]を選択し、[OK]をクリック

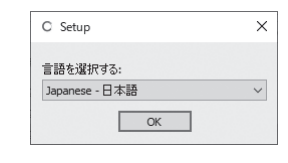

5 画面の指示にしたがってインストールする

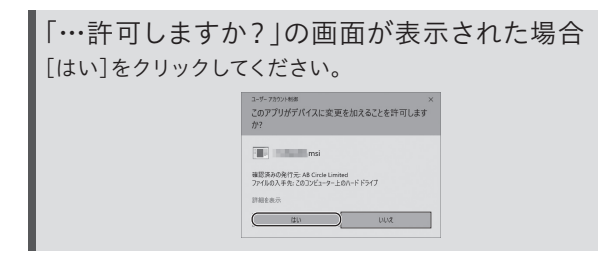

以上でインストールは完了です。

2.パソコンのUSBポートにつなぐ

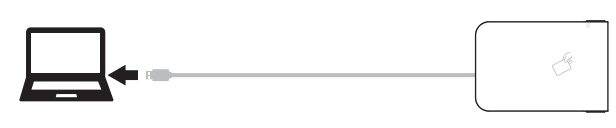

以上で設定は完了です。本製品にICカードを置き、ご利用の アプリケーションで読み取れるかどうかご確認ください。

## 初期設定(Macの場合)

以下の手順でドライバーソフトをダウンロードし、インス トールしてから、本製品をパソコンに接続してください。

1.ダウンロードして、インストールする

1 以下手順でドライバーソフトをダウンロードする

① 弊社ホームページにアクセス

https://www.iodata.jp/p/231044

② [USB-NFC3サポートソフト]をクリック
 ③ ご利用のOSを選択
 ④ [ダウンロード]をクリック

- 2 ダウンロードした[usbnfc3\_XXX.dmg]ファイルを ダブルクリック(XXXは数字)
- 3 [usbnfc3-installer.pkg]ファイルをダブルクリック

## 4 画面の指示にしたがってインストールする

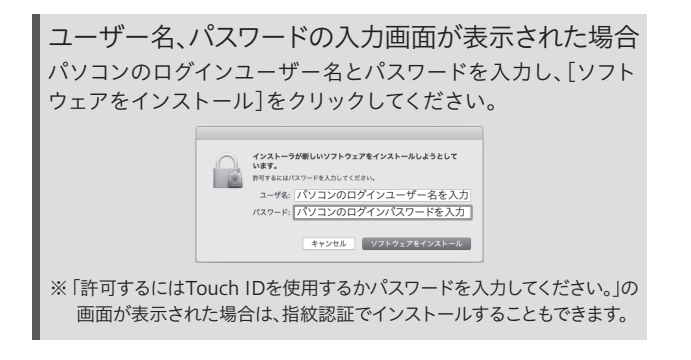

パソコンが再起動したら、インストールは完了です。

2.パソコンのUSBポートにつなぐ

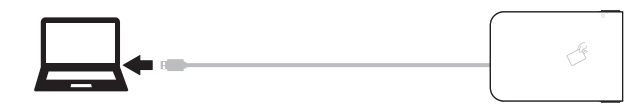

以上で設定は完了です。本製品にICカードを置き、ご利用の アプリケーションで読み取れるかどうかご確認ください。

### POWERランプが消灯している場合

他のUSBポートに接続してご確認ください。また、USBハブをご利用の場合は、パソコンのUSBポートに接続してみてください。

ICカードが読み取れない(Windowsパソコンの場合)

- 他のUSBポートに接続してご確認ください。また、USBハブをご利用の 場合は、パソコンのUSBポートに接続してみてください。
- デバイスマネージャーを開き、「スマートカード読み取り装置」の下に本製品(CIR215 PICC)が認識されているかどうかご確認ください。
  ※ Windows 10の場合、スタートボタンを右クリックしてデバイスマネージャーを開くことができます。

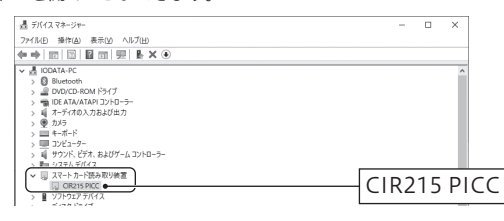

「CIR215 PICC」以外の名前が表示されている場合や、!や?マークがついている場合は正常に認識していません。以下の手順で接続しなおしてください。

- ① 本製品をパソコンから取り外す
- ② ドライバーをアンインストールする
- (本紙裏面「アンインストール方法」参照)
- ドライバーをインストールしてから、本製品をパソコンに挿しなおす (左記「初期設定(Windowsパソコンの場合)」参照)
- それでもICカードが読み取れない場合は、ご利用のアプリケーション側で何か設定がないか等ご確認ください。

### ICカードが読み取れない(Macの場合)

- 他のUSBポートに接続してご確認ください。また、USBハブをご利用の 場合は、パソコンのUSBポートに接続してみてください。
- アップルメニューから[このMacについて]→[システムレポート]を開き、 [ソフトウェア]→[スマートカード]の[リーダー]に本製品(CIR215 PICC)が表示されているかどうかご確認ください。表示がない場合は、 ファイルメニューから[情報を更新]をクリックしてみてください。

|                                                                                           | MacBook Pro                                                                                                    |           |           |
|-------------------------------------------------------------------------------------------|----------------------------------------------------------------------------------------------------|-----------|-----------|
| パラレASCSI<br>プリンタ<br>メモリ<br>診断                                                             | リーザー:<br>#01: Circle CIR215 PICC (no card present)                                                                                                    | Circle CI | R215 PICC |
| ○世際<br>▼ネットワーク<br>WWAN<br>Wi-Fi<br>ネットワーク環境<br>ファイデフォール<br>ヴソフトウェア<br>HAW3500<br>アクセンビリティ | PD - Data      Prof. organization and the particle sensitivation of the formation of the organization of the organizatio of the organization of the organizatio of the org |           |           |
| アプリケーション                                                                                  | 利用可能なスマートカード(キーチェーン):                                                                                                    |           |           |
| スマートカード                                                                                   | com.apple.setoken:                                                                                                    |           |           |
| 7409/                                                                                     | com.apple.setokan:aks:                                                                                                    |           | 1         |

「リーダー」に「CIR215 PICC」以外の名前が表示されている場合や表示 がない場合は、以下の手順で接続しなおしてください。

- ① 本製品をパソコンから取り外す
- ドライバーをアンインストールする (本紙裏面「アンインストール方法」参照)
- ③ドライバーをインストールしてから、本製品をパソコンに挿しなおす (左記「初期設定(Macの場合)」参照)

● それでもICカードが読み取れない場合は、ご利用のアプリケーション側で何か設定がないか等ご確認ください。

## アンインストール方法

## ドライバーソフトのアンインストール(削除)方法を説明 します。必要に応じてご覧ください。

### Windowsパソコンの場合

## 1 本製品をパソコンから取り外す

- ク スタートボタンを右クリックし、「アプリと機能]をク リック
  - ※ Windows 8.1の場合は、スタートボタンを右クリックし、[プログラムと 機能]をクリックして開きます。
- ※ Windows 7の場合は、スタートボタンをクリックし、[コントロールパネ ル]→[プログラムのアンインストール]をクリックして開きます。
- 3 [AB Circle CIR215 CCID Driver…]を選択し、アン インストールする
- 4 画面の指示にしたがってアンインストールする

以上で、アンインストールは完了です。

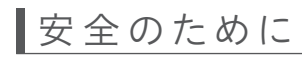

お使いになる方への危害、財産への損害を未然に防ぎ、安全に正しくお使いいただくための注 意事項を記載しています。ご使用の際には、必ず記載事項をお守りください。

### ▼警告および注意表示

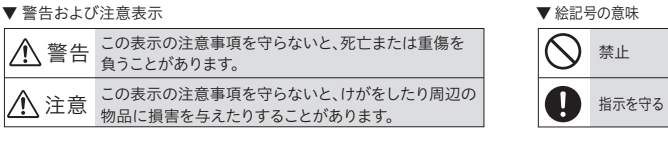

### 

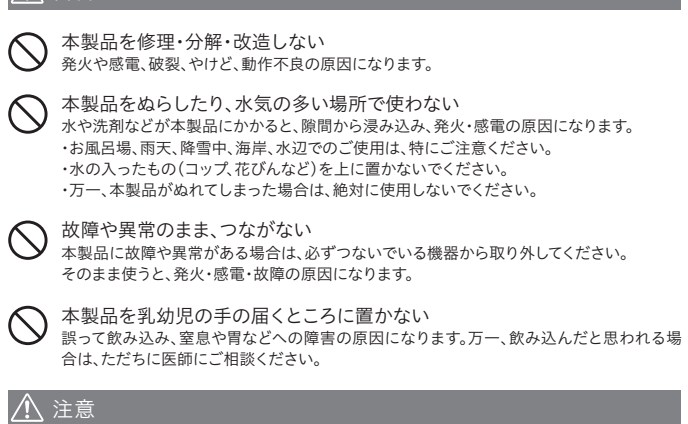

本製品を踏まない 破損し、けがの原因になります。特に、小さなお子様にはご注意ください。

# アフターサービス

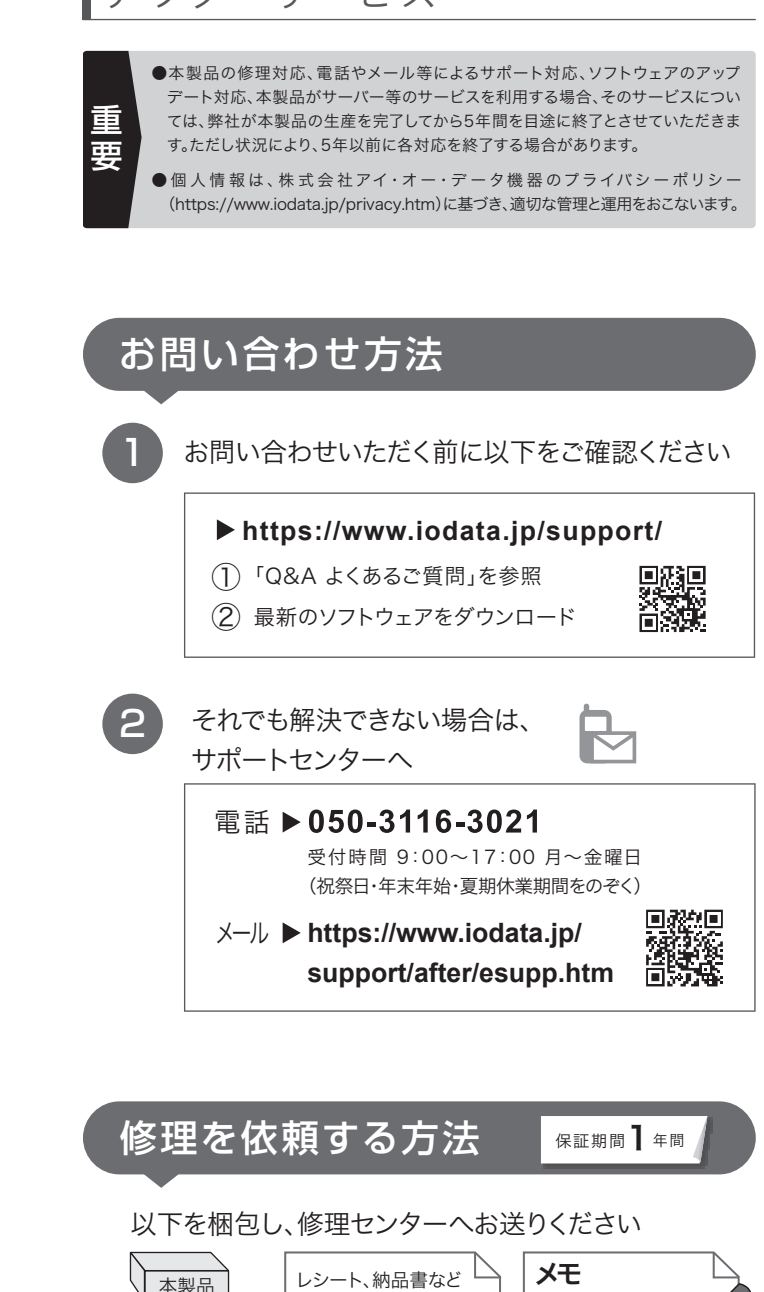

## Mac の 場合

### 1 本製品をパソコンから取り外す

2 ダウンロードした[usbnfc3\_XXX.dmg]ファイルを ダブルクリック(XXXは数字)

※ ダウンロードしたファイルが見つからない場合は以下よりダウンロード し直してください。 https://www.iodata.jp/p/231044

- 3 [usbnfc3-uninstaller.pkg]ファイルをダブルクリック
- 4 画面の指示にしたがってアンインストールする

パソコンが再起動したら、アンインストールは完了です。

### 【見積無料】有料修理となる場合は、先に見積をご連絡します。金額のご了承をいただいてから、 修理いたします。

購入日を示すもの

〒920-8513 石川県金沢市桜田町2丁目84番地

株式会社 アイ・オー・データ機器 修理センター 宛

弊社到着までに破損した場合、有料修理となる場合があります。

※送料は、発送時はお客様ご負担、返送時は弊社負担です。

または保証書

·名前·住所

· TEL / FAX番号 🔎

・メールアドレス・症状

※メモの代わりにWeb掲載の修理

依頼書を印刷すると便利です。

【データ】内部にデータがある場合、厳密な検査のため、内部データは消去されます。何卒、ご了 承ください。バックアップ可能な場合は、お送りいただく前にバックアップしてください。弊社修理 センターではデータの修復はおこなっておりません。

【シール】お客様が貼られたシールなどは、修理時に失われる場合があります。 【保証内容】ハードウェア保証規定をご確認ください。

【控え】製品名とシリアル番号(S/N)はお手元に控えておいてください。

※厳重に梱包してください。

※紛失をさけるため宅配便でお送りください。

【修理について詳しくは】以下のURLをご覧ください(修理依頼書はここから印刷できます)。

https://www.iodata.jp/support/after/

## ハードウェア保証規定

弊社のハードウェア保証は、ハードウェア保証規定(以下「本保証規定といいます。)に明示した条件のも とにおいて、アフターサービスとして、弊社製品(以下「本製品」といいます。)の無料での修理または交換を お約束するものです。

### 1 保証内容

取扱説明書(本製品外箱の記載を含みます。以下同様です。)等にしたがった正常な使用状態で故 障した場合、お買い上げ日が記載されたレシートや納品書をご提示いただく事により、お買い上げ 時より1年間、無料修理または弊社の判断により同等品へ交換いたします。

#### 2 保証対象

保証の対象となるのは本製品の本体部分のみとなります。ソフトウェア、付属品・消耗品、または本 製品もしくは接続製品内に保存されたデータ等は保証の対象とはなりません。

#### 3 保証対象外

以下の場合は保証の対象とはなりません。

- 1) 販売店等でのご購入日から保証期間が経過した場合
- 2) 中古品でご購入された場合
- 3) 火災、地震、水害、落雷、ガス害、塩害およびその他の天災地変、公害または異常電圧等の外部的 事情による故障もしくは損傷の場合
- 4) お買い上げ後の輸送.移動時の落下・衝撃等お取扱いが不適当なため生じた故障もしくは損傷の場合
- 5) 接続時の不備に起因する故障もしくは損傷。または接続している他の機器やプログラム等に起 因する故障もしくは損傷の場合
- 6) 取扱説明書等に記載の使用方法または注意書き等に反するお取扱いに起因する故障もしくは損傷の場合
- 7) 合理的使用方法に反するお取扱いまたはお客様の維持・管理環境に起因する故障もしくは損傷の場合 8) 弊社以外で改造、調整、部品交換等をされた場合
- 9) 弊社が寿命に達したと判断した場合
- 10)保証期間が無期限の製品において、初回に導入した装置以外で使用された場合
- 11)その他弊社が本保証内容の対象外と判断した場合

4 修理

- 1) 修理を弊社へご依頼される場合は、本製品と本製品のお買い上げ日が記載されたレシートや納 品書等を弊社へお持ち込みください。本製品を送付される場合、発送時の費用はお客様のご負 担、弊社からの返送時の費用は弊社負担とさせていただきます。
- 2) 発送の際は輸送時の損傷を防ぐため、ご購入時の箱・梱包材をご使用いただき、輸送に関する保 証および輸送状況が確認できる業者のご利用をお願いいたします。弊社は、輸送中の事故に関 しては青仟を負いかねます。
- 3) 本製品がハードディスク・メモリーカード等のデータを保存する機能を有する製品である場合や 本製品の内部に設定情報をもつ場合、修理の際に本製品内部のデータはすべて消去されます。 弊社ではデータの内容につきましては一切の保証をいたしかねますので、重要なデータにつき ましては必ず定期的にバックアップとして別の記憶媒体にデータを複製してください。
- 4) 弊社が修理に代えて交換を選択した場合における本製品、もしくは修理の際に交換された本製 品の部品は弊社にて適宜処分いたしますので、お客様へはお返しいたしません。

#### 5 免責

- 1) 本製品の故障もしくは使用によって生じた本製品または接続製品内に保存されたデータの毀 損・消失等について、弊社は一切の責任を負いません。重要なデータについては、必ず、定期的に バックアップを取る等の措置を講じてください。
- 2) 弊社に故意または重過失のある場合を除き、本製品に関する弊社の損害賠償責任は理由のい かんを問わず製品の価格相当額を限度といたします。
- 3) 本製品に隠れた瑕疵があった場合は、この約款の規定に関わらず、弊社は無償にて当該瑕疵を修理し、また は瑕疵のない製品または同等品に交換いたしますが、当該瑕疵に基づく損害賠償責任を負いません。

#### 6 保証有効範囲

弊社は、日本国内のみにおいて本保証規定に従った保証を行います。本製品の海外でのご使用につ きましては、弊社はいかなる保証も致しません。

Our company provides the service under this warranty only in Japan

### 【ユーザー登録はこちら】…https://ioportal.iodata.jp/

ユーザー登録にはシリアル番号(S/N)が必要となりますので、メモしておいてください。シリアル番号 (S/N)は本製品貼付のシールに印字されている12桁の英数字です。(例:ABC1234567ZX)

【本製品の廃棄について】本製品を廃棄する際は、地方自治体の条例にしたがってください。

【商標について】記載されている会社名、製品名等は一般に各社の商標または登録商標です。

#### 【ご注意】

- 1)本製品及び本書は株式会社アイ・オー・データ機器の著作物です。したがって、本製品及び本書の - 部または全部を無断で複製、複写、転載、改変することは 法律で禁じられています。
- 2) 本製品は、医療機器、原子力設備や機器、航空宇宙機器、輸送設備や機器、兵器システムなどの人 命に関る設備や機器、及び海底中継器、宇宙衛星などの高度な信頼性を必要とする設備や機器と しての使用またはこれらに組み込んでの使用は意図されておりません。これら、設備や機器、制御シ ステムなどに本製品を使用され、本製品の故障により、人身事故、火災事故、社会的な損害などが 生じても、弊社ではいかなる責任も負いかねます。設備や機器、制御システムなどにおいて、冗長設 計、火災延焼対策設計、誤動作防止設計など、安全設計に万全を期されるようご注意願います。
- 3)本製品は日本国内仕様です。本製品を日本国外で使用された場合、弊社は一切の責任を負いか ねます。また、弊社は本製品に関し、日本国外への技術サポート、及びアフターサービス等を行っ ておりませんので、予めご了承ください。(This product is for use only in Japan. We bear no responsibility for any damages or losses arising from use of, or inability to use, this product outside Japan and provide no technical support or after-service for this product outside Japan.)
- 4)本製品を運用した結果の他への影響については、上記にかかわらず責任は負いかねますのでご了承ください。

【お気づきの点がございましたら、ご意見をお寄せください】

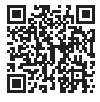